## **Title Change Request**

When submitting a Position Change Request, you want to go through HCM. This portal is located by going to hcm.bgsu.edu

• enter your bgsu username and password (same as your login to your main computer:

| BOWLING GREEN STA            | E UNIVERSITY                       |
|------------------------------|------------------------------------|
| BGSU.                        | Single Sign On                     |
| USERNAME                     | l⊋ PASSWORD                        |
| username                     |                                    |
|                              | Sign In                            |
| Forgot password? Unlock acco | t?   Create Account   Account Help |

- Next, click on the search in menu and type: "Position Change" and the following four options will populate
  - Position Change Request
  - Position Change Approval
  - Position Change View
  - Position change Requests WF

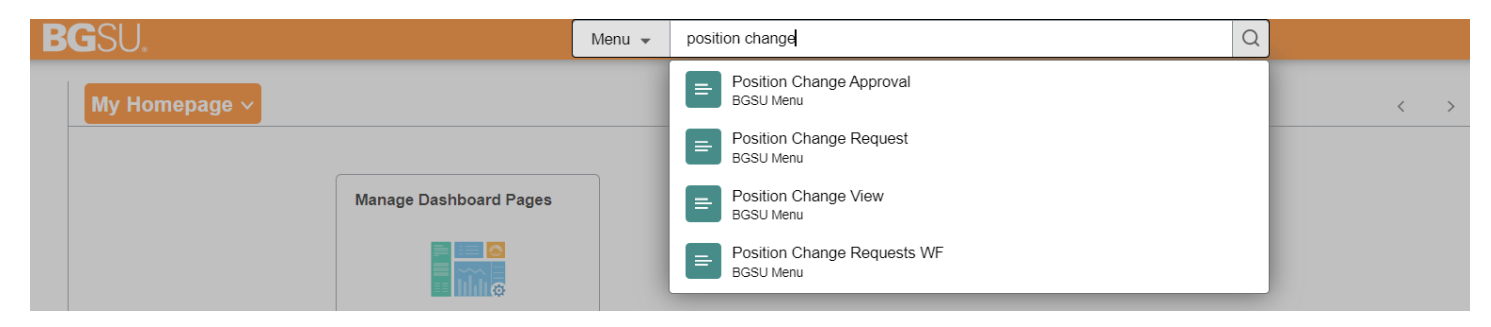

- For this change you will click on Position Change Request
- change the As Of Date and use the refresh button. This should be used to look at future dated hires.

| Position Change                                                                                                    |                             |                |     |             |                |           |                   |          | ·                      |         |                                  |
|----------------------------------------------------------------------------------------------------|-----------------------------|----------------|-----|-------------|----------------|-----------|-------------------|----------|------------------------|---------|----------------------------------|
| Employee Selection Criteria                                                                                                    |                             |                |     |             |                |           |                   |          |                        |         |                                  |
| Select the employee to be changed. You will be able to process only those employees that are associated with departments you have access to. |                             |                |     |             |                |           |                   |          |                        |         |                                  |
|                                                                                                    | As Of Date 09/22/2015 🛐 🛛 F | Refresh Employ | ees | ]           |                |           |                   |          | Find Employ            | ee      |                                  |
| Faith Olson's employees Personalize   🖾 First 🚯 1-147 of 147 🕭                                                                               |                             |                |     |             |                |           | 147 of 147 🕑 Last |          |                        |         |                                  |
| Select                                                                                                    | Name                        | Empl ID        | Job | Empl Status | Full/Part Time | HR Status | Position          | Job Code | Job Title              | Dept ID | Department                       |
| Select                                                                                                    | NAME I STORE                | 1000558555     | 0   | Active      | Part-Time      | Active    | 00008039          | 69620T   | Intermittent Tutor     | 115400  | School of Teaching &<br>Learning |
| Select                                                                                                    | 1004001-011-00100-01144     | 000387783      | 0   | Active      | Full-Time      | Active    | 00004673          | 900011   | Assistant Professor    | 115100  | School of HMSLS                  |
| Select                                                                                                    | CONTRACT PROFILE            | 1001171112     | 0   | Active      | Full-Time      | Active    | 00003332          | 900010   | Associate<br>Professor | 115100  | School of HMSLS                  |
| Select                                                                                                    | NAMES AND TRANSPORT         | 1003447767     | 0   | Active      | Full-Time      | Active    | 00003565          | 900012   | Lecturer               | 115400  | School of Teaching &<br>Learning |

• Use the button next to employee who you wish to update position data

| nployee Selection  | n Criteria                                 |                   |         |                 |                    |                  |          |          |                        |           |                                |
|--------------------|--------------------------------------------|-------------------|---------|-----------------|--------------------|------------------|----------|----------|------------------------|-----------|--------------------------------|
| Select the employe | e to be changed. You will be able to proce | ess only those em | ployees | that are associ | ated with departme | nts you have acc | cess to. |          |                        |           |                                |
|                    | As Of Date 09/22/2015                      | Refresh Employ    | /ees    |                 |                    |                  |          |          |                        |           |                                |
|                    |                                            |                   |         |                 |                    |                  |          |          | Find Employ            | /ee       |                                |
| aith Olson's emp   | oloyees                                    |                   |         |                 |                    |                  |          | F        | Personalize   🖪        | First 🕙 1 | -147 of 147 🕑 Last             |
| Select             | Name                                       | Empl ID           | Job     | Empl Status     | Full/Part Time     | HR Status        | Position | Job Code | Job Title              | Dept ID   | Department                     |
| Select             | (deline) (deline)                          | 000058855         | 0       | Active          | Part-Time          | Active           | 00008039 | 69620T   | Intermittent Tutor     | 115400    | School of Teaching<br>Learning |
| 100                |                                            |                   | 0       | Active          | Full-Time          | Active           | 00004673 | 900011   | Assistant Professor    | 115100    | School of HMSLS                |
| Selec              | Character of Template Street Con-          |                   | -       |                 |                    |                  |          |          |                        |           |                                |
| Select             | TRAFFIC TURNED                             | 1000377118        | 0       | Active          | Full-Time          | Active           | 00003332 | 900010   | Associate<br>Professor | 115100    | School of HMSLS                |

- Enter a Status Change Date for the changes to take effect.
  - The **Status Change Date** must be greater than or equal to the current date and it must be greater than the maximum effective date on Position Data.

| osition Data Change  |                               |           |                               |                    |  |
|----------------------|-------------------------------|-----------|-------------------------------|--------------------|--|
|                      |                               |           | Position Number 00008039      | Current Head Count |  |
|                      | New Information               |           | Current Information           |                    |  |
| *Status Change Date  | About the Date                |           | 05/02/2013                    |                    |  |
| Job Code             | Intermittent Tutor            | 69620T    | Intermittent Tutor            | 69620T             |  |
| Union Code           |                               |           |                               |                    |  |
| *Department          | School of Teaching & Learning | 115400    | School of Teaching & Learning | 115400             |  |
| *Location            | Educ & Human Development Dean | 167000444 | Educ & Human Development Dean | 167000444          |  |
| *Full/Part-Time      | Part-Time                     |           | Part-Time                     |                    |  |
| *Reports To          | 800F01-7000F                  | 00000701  | RAPES TREET                   | 00000701           |  |
| *Position Title      | Intermittent Tutor            |           | Intermittent Tutor            |                    |  |
| Position Short Title | Int. Tutor                    |           | Int. Tutor                    |                    |  |
| *Standard Hours      | 15.00                         |           | 15.00                         |                    |  |
| *FTE                 | 0.375000                      |           | 0.375000                      |                    |  |
| *Reg/Temp            | Temporary                     |           | Temporary                     |                    |  |
| Comments             |                               |           |                               | 2                  |  |
|                      |                               |           |                               |                    |  |
|                      |                               |           |                               | J                  |  |
| Submit               |                               |           |                               |                    |  |
|                      |                               |           |                               |                    |  |
| Channee Made         |                               |           |                               |                    |  |
| Changes made         |                               |           |                               |                    |  |

• You can use the next to fields for a search menu of valid values. Changes can be made to any of the highlighted fields: • Union Code

- Department
- Location
- Full/Part-Time
- Reports To
- Position Title
- Position Short Title
- **Standard Hours** and **FTE** are linked so when one is changed the other will update to the appropriate value. Standard Hours must be a 1 or greater.
- Regular/Temp
- o Comment field to further clarify change request.
- (The Job Code is not editable.)

| Favorites • Main Menu • > BGS | SU Menu $\star$ > Human Resources $\star$ > | Position Change AWE - | > Position Change Request                   |                             |   |  |  |  |  |
|-------------------------------|---------------------------------------------|-----------------------|---------------------------------------------|-----------------------------|---|--|--|--|--|
| DCCII                         | 4 H                                         |                       | Home Worklist                               | Add to Favorites Sign ou    | t |  |  |  |  |
| DGOU.                         | All - Search                                | Advanced Sea          | rch                                         |                             |   |  |  |  |  |
|                               |                                             |                       | Print New Window                            | Help   Personalize Page   📰 | - |  |  |  |  |
| Position Change               |                                             |                       |                                             |                             |   |  |  |  |  |
| (debbarg)/3/History           |                                             |                       |                                             |                             |   |  |  |  |  |
| Instructions                  |                                             |                       |                                             |                             | _ |  |  |  |  |
| Position Data Change          |                                             |                       |                                             |                             |   |  |  |  |  |
|                               |                                             |                       | Position Number 00008039 Current Head Count |                             |   |  |  |  |  |
|                               |                                             |                       | Current Information                         |                             |   |  |  |  |  |
| *Status Change Date           | 09/23/2015 About the Date                   |                       | 05/02/2013                                  |                             |   |  |  |  |  |
| Job Code                      | Intermittent Tutor                          | 69620T                | Intermittent Tutor                          | 69620T                      |   |  |  |  |  |
| Union Code                    | <u> </u>                                    |                       |                                             |                             |   |  |  |  |  |
| *Department                   | School of Teaching & Learning 🔍             | 115400                | School of Teaching & Learning               | 115400                      |   |  |  |  |  |
| *Location                     | Educ & Human Development D                  | 167000444             | Educ & Human Development Dean               | 167000444                   |   |  |  |  |  |
| *Full/Part-Time               | Part-Time 💙                                 |                       | Part-Time                                   |                             |   |  |  |  |  |
| *Reports To                   | ••••••••••••••••••••••••••••••••••••••      | 00000701              | Autor Contra                                | 00000701                    |   |  |  |  |  |
| *Position Title               | Intermittent Tutor                          |                       | Intermittent Tutor                          |                             |   |  |  |  |  |
| Position Short Title          | Int. Tutor                                  |                       | Int. Tutor                                  |                             |   |  |  |  |  |
| *Standard Hours               | 15.00                                       |                       | 15.00                                       |                             |   |  |  |  |  |
| *FTE                          | 0.375000                                    |                       | 0.375000                                    |                             |   |  |  |  |  |
| *Reg/Temp                     | Temporary 🗸                                 |                       | Temporary                                   |                             |   |  |  |  |  |
| Comments                      |                                             |                       |                                             | <b>1</b> 26                 |   |  |  |  |  |
|                               |                                             |                       |                                             |                             |   |  |  |  |  |
|                               |                                             |                       |                                             |                             | _ |  |  |  |  |
| Submit                        |                                             |                       |                                             |                             |   |  |  |  |  |
|                               |                                             |                       |                                             |                             |   |  |  |  |  |
| Changes Made                  |                                             |                       |                                             |                             |   |  |  |  |  |
| * Required Field              |                                             |                       |                                             |                             |   |  |  |  |  |
| Return to Select Employees    |                                             |                       |                                             |                             |   |  |  |  |  |

(Any new values will have with an orange bullet point on next to the field.)

• Select the button once you have entered the new values for the position change. (Contact the Human Resources Department if any of this information is incorrect.)